# Tips and Tricks

#### Jeremiah Sokolowski

Help Desk Manager

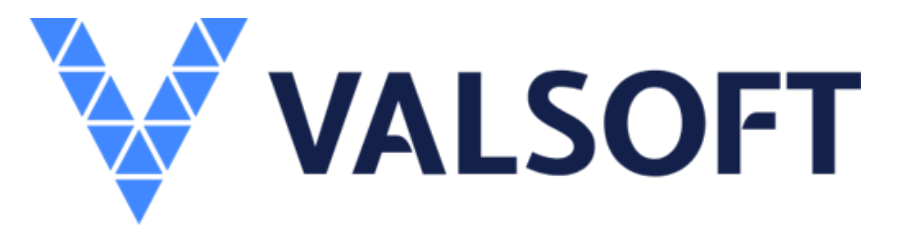

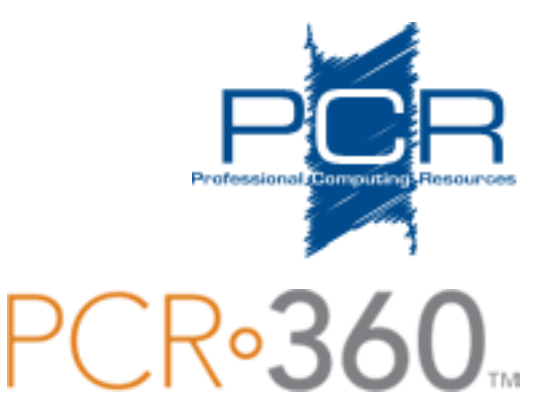

### • The Problem:

- Adding multiple Remove Actions for the same Service can result in bad data.
- This can also run into problems with the Service ID change Action type as it also sets Services to the Inactive state.
- Completing the first Remove Action will make the Second Remove Action inaccessible.
- The Service ID is no longer valid.

#### • Example: What not to do

| Tanage <i>Service</i><br>SD#: SO202<br>SD Type:<br>Service Order<br>Contact Owner | order<br>300098<br>Source:<br>Web<br>Owner - De | Due Date:<br>* Status: * Service Re<br>Pending V Sokolows<br>epartment: Billing Groups | p:<br>ski, Jeremiah      | : Characte      | rs left: 500<br>Project: |                                 | Coptions  Coptions Coptions Coption Coption C |
|-----------------------------------------------------------------------------------|-------------------------------------------------|----------------------------------------------------------------------------------------|--------------------------|-----------------|--------------------------|---------------------------------|----------------------------------------------------------------------------------------------------|
| Department O                                                                      | wner                                            |                                                                                        | 4                        | u               | Ň                        |                                 | Urgeno                                                                                                    |
| Actions Equ                                                                       | uipment Workflo                                 | w Contacts GLA Charg                                                                   | es Labor Cabling Activit | ty/Remarks Emai | I Thread Attachments     | User Defined Fields             |                                                                                                    |
|                                                                                   |                                                 |                                                                                        |                          | (               | 🕽 Add 🥜 Edit Selecte     | l 🥥 Delete Selected 🚔 Print 🛐 R | eport 👻 💼 Perspectives 👻 🔅                                                                                                    |
| Action # 🗢                                                                        | Action                                          | Service                                                                                | Orig Catalog             | Status          | Urgency                  | New Service ID                  | New Catalog                                                                                                    |
| 001                                                                               | Remove                                          | 6165551229                                                                             | Avaya VOIP               | Pending         |                          | (616) 555-1229                  | Avaya VOIP                                                                                                    |
| 002                                                                               | Remove                                          | 6165551229                                                                             | Avaya VOIP               | Pending         |                          | (616) 555-1229                  | Avaya VOIP                                                                                                    |
| 003                                                                               | Miscellaneous                                   | 6165551229                                                                             | Avaya VOIP               | Pending         |                          | (616) 555-1229                  | Avaya VOIP                                                                                                    |
| 004                                                                               | Add Locations                                   | 6165551229                                                                             | Avaya VOIP               | Pending         |                          | (616) 555-1229                  | Avaya VOIP                                                                                                    |
| 005                                                                               | Move                                            | 6165551229                                                                             | Avaya VOIP               | Pending         |                          | (616) 555-1229                  | Avaya VOIP                                                                                                    |
| 006                                                                               | Service ID                                      | 6165551229                                                                             | Avaya VOIP               | Pending         |                          |                                 | Avaya VOIP                                                                                                    |
| 007                                                                               | Upgrade/Dow                                     | 6165551229                                                                             | Avaya VOIP               | Pending         |                          | (616) 555-1229                  | Avaya VOIP                                                                                                    |
| 800                                                                               | Swap                                            | 6165551229                                                                             | Avaya VOIP               | Pending         |                          | (616) 555-1229                  | Avaya VOIP                                                                                                    |
| 009                                                                               | Owner                                           | 6165551229                                                                             | Avaya VOIP               | Pending         |                          | (616) 555-1229                  | Avaya VOIP                                                                                                    |
| 4 Rows                                                                            | Per Page 25                                     | A Page 1                                                                               | 😤 🛐 Data Loaded          |                 |                          |                                 |                                                                                                    |

- Example:
  - The confirmation dialog pops up:

#### Confirm the Service

The selected 6165551229 Service already has 6 other Open Service Desk Action(s).

Are you sure you want to create another one?

Yes No

### This should be a Yellow Alert

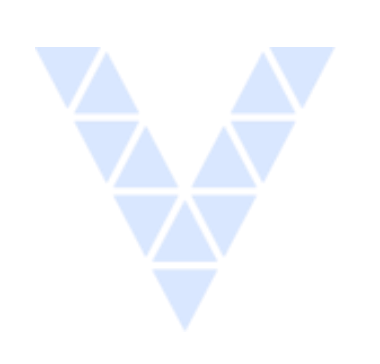

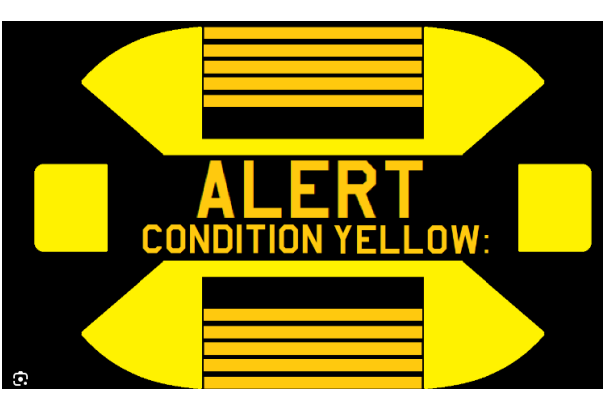

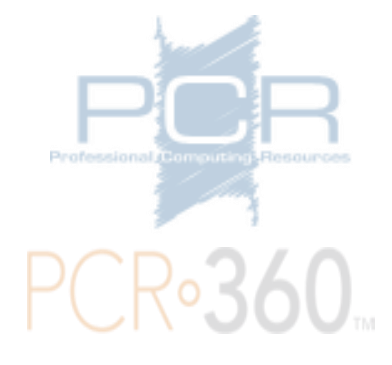

• The other Actions all lose the reference

| Action: Status:<br>Remove Complete                                                                                     | Service:<br>6165551229    | Reference:      |                              |                                                             |
|----------------------------------------------------------------------------------------------------|---------------------------|-----------------|------------------------------|-------------------------------------------------------------|
| Owner - Department Contact Owner Owner Facilities: Facilitie                                                           | Billing Group:<br>Workers | SLA:            |                              | Service Options:<br>Billable                                |
| Location:<br>Main Campus > Carruthers Hall > 1 > A<br>Manage Service Desk Action                                       | Ma                        | ve To Location: |                              | Servic<br>A<br>B Options ^ — 2                              |
| SD#: SO202300098 Action#: 006 Action: Status:  Service ID  Pending                                                     | Due Date:                 | er:             | Reference:                   | Last Modified<br>User: Jeremiah<br>Date: 09/13/2023 12:14:1 |
| Owner         Owner - Department:         Billing           Operatment Owner         Facilities: Facilities         Wo | rkers SLA:                |                 | Service Options:<br>Billable | \$                                                          |
| ocation:                                                                                                    | Move To Location:         |                 | * Service                    | Host:                                                       |

#### • Here the Action is set to Void and Saved.

| SD#: SO20230009       | 8            | Action#: 006         | Due Dat           | e:             | Start Da |
|-----------------------|--------------|----------------------|-------------------|----------------|----------|
| Action:               | Status:      | * Service:           |                   | Phone Number:  |          |
| Service ID 🗸          | Void         | × [                  |                   |                |          |
| O Contact Owner       | Owner - De   | epartmer Value is re | equired and can't | t be empty     |          |
| Department Owner      | Faciliti     | es: Facilities       | Workers           | Q              |          |
| Location:             |              |                      | Mov               | e To Location: |          |
| Main Campus > Carruth | ers Hall > 1 | 1 > 4                | 0                 |                |          |

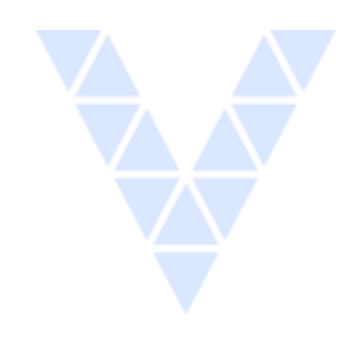

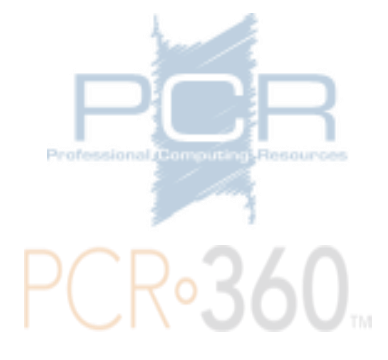

### • The Solution:

- Do not add multiple Remove Actions for the same Service.
- Request a Custom Validation to prevent adding a Remove for a Service if another already exists.
- Contact PCR to have the data adjusted manually.

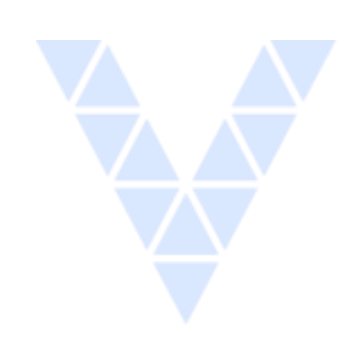

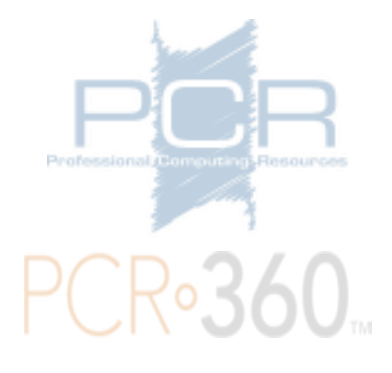

# Backup and Event Timing

### • The Problem:

- The server tends to slow down when there are background Events running
  - Backing up the database
  - Syncing new Contacts / GLAs
  - Running Imports / Exports / Call Processing
- PCR schedules these after normal business hours.
- If workers are working outside of normal business hours they may experience slowness.

# Backup and Event Timing

### • The Solution:

- When people are on after normal hours, contact PCR ahead of time.
- We can adjust the start time of events, particularly the nightly backups as needed.
- This way Users will be able to access the system at normal speeds.

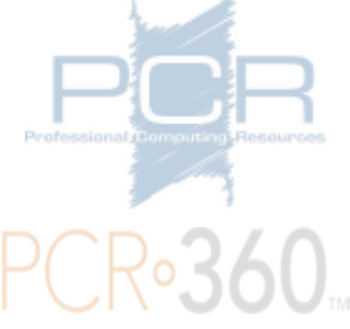

## SD Link in Remarks

- Feature Alert! -> 2022.1.6 is out now!
- Service Desk Number renders as a link in the grid now as of 2022.1.6 release.
- This works with all Service Desk Numbers
- Mirrors the existing functionality where related Actions are linked automatically, like on a Service ID change:

## SD Link in Remarks

#### • Example One:

| Search or Filter the Grid | Data        |           | 0         | 🍸 Show Filters 🛛 💿 Add 📄 Log Approval 📄 View Selected 🛐 Report 👻 🛅 Perspectives 👻 |
|---------------------------|-------------|-----------|-----------|-----------------------------------------------------------------------------------|
| Date/Time 🗘               | Modified By | Author    | 🔻 Туре    | Remarks                                                                           |
| Sep 13, 2023, 11:37 am    | demo        | Demo, Pcr | Remark    | QT00000013                                                                        |
| Sep 13, 2023, 11:36 am    | demo        |           | Completed | Service Desk Item Completed                                                       |
| Sep 13, 2023, 11:36 am    | demo        |           | Finalized | Service Desk Item Finalized                                                       |
| Sep 13, 2023, 11:36 am    | demo        |           | Created   | Service Desk Item Created without an SDC                                          |

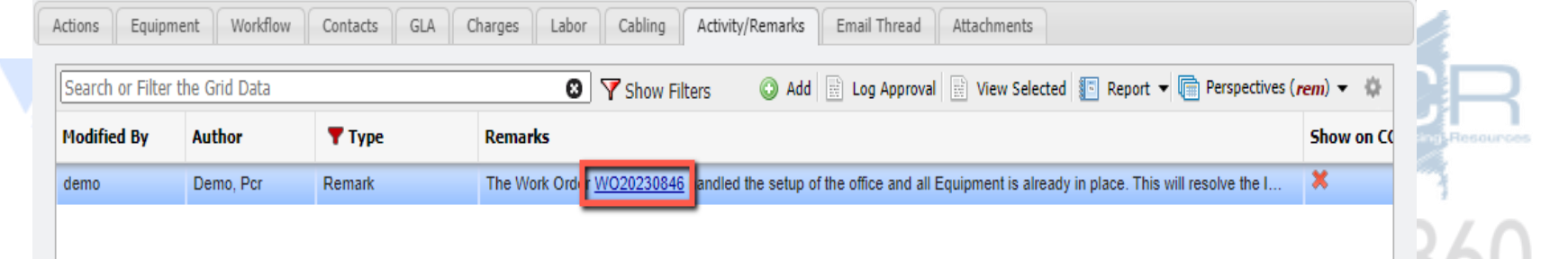

## SD Link in Remarks

#### • Example Two:

| Manage Service Desk Activity                                                                                                    |                                  |
|----------------------------------------------------------------------------------------------------|----------------------------------|
|                                                                                                    |                                  |
| Show on CustomerCenter:                                                                                                    |                                  |
| Edit Remarks     View Remarks                                                                                                    |                                  |
| Remarks:<br>The Work Order <u>WO20230846</u> handled the setup of the office and all Equipment is already in place.<br>This will resolve the Incident <u>IN20230847</u> once the Service Order is complete.<br>Respond to the customer per their request for the Estimate <u>ES20230864</u> that this Service Order was converted from<br>All SD Items are grouped on Project <u>PR20230849</u> . | n.                               |
|                                                                                                    | Professional Computing Resources |
|                                                                                                    | PCR•360                          |

# Windows Sizing problem and you

- The Problem:
- Windows default used to be 100 % but the newest version is default to 125%
- Setting Windows to the 125% vs 100 % scale messes up the gauge on the home page for the Reorder point widget.

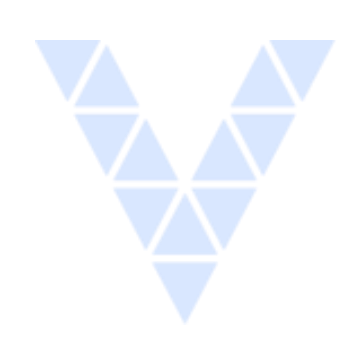

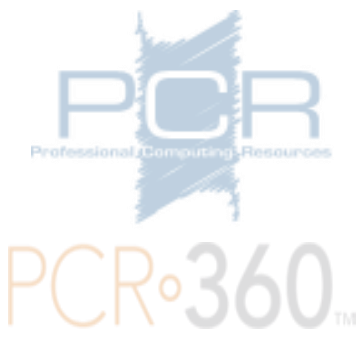

# Windows Sizing problem and you

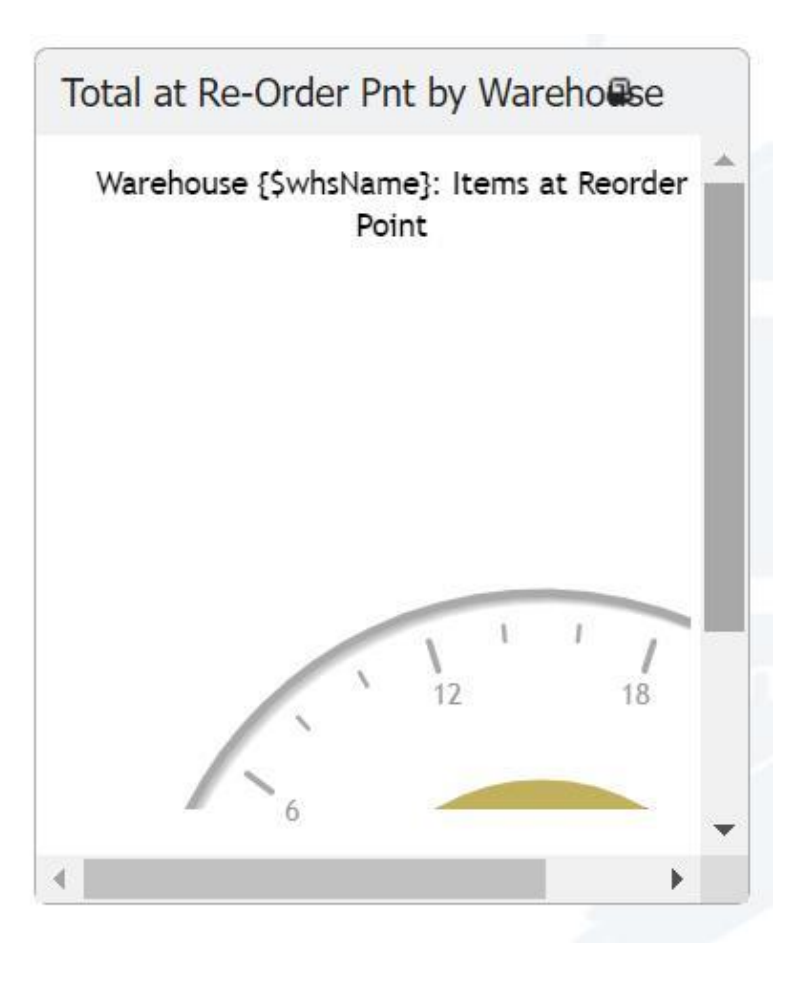

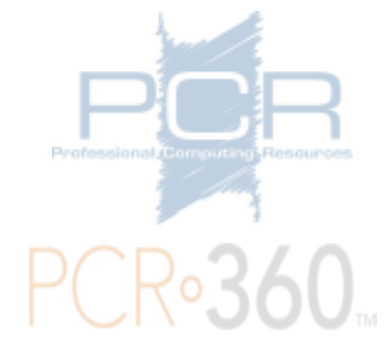

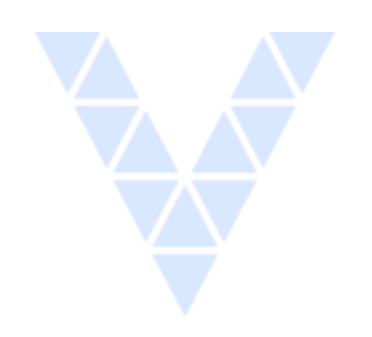

# Window Sizing problems and you

- The Solution:
  - Override the
- Windows default and
  set back to 100%
  Thanks Microsoft

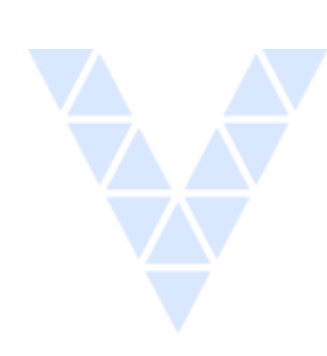

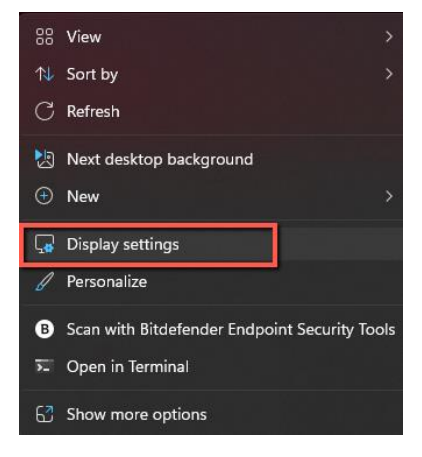

#### System > Display Night light On On > Use warmer colors to help block blue light HDR HDR > More about HDR Scale & layout 100% Scale 63 125% (Recommended) Some apps won't respond to scaling changes until you 0 close and reopen them. 150% 175% Display resolution (D) Adjust the resolution to fit your connected display ËЪ Display orientation Landscape **Related settings** Advanced display > Display information, refresh rate 團 Graphics

- Feature Alert!
- Customers have asked for more complex filter options like combining the AND/OR option.
- Group 1 (AND) Group 2 (OR) Group 3
- This would mean the filter should include things only if they are in both Group 1 and Group 2 but also anything that matches in Group 3

- We have declined this change in the past for a number of reasons.
  - More complex filter logic can get complicated and hard to read even for experienced programmers.
  - This kind of change affects every grid for all customers and would be a massive undertaking.
  - This additionally "technical debt" can grid other development to a halt.

- Did you know "Match Any" can be used as if it was an "OR"?
- Not everything needs to be in the same Filter for this to work
- For example, if I were to filter for Service Catalogs, I could filter by each item with "OR"

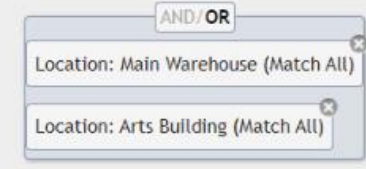

| t ID 🗢 | Associated Service ID | Asset Tag | Catalog Path                           | Catalog Description | Status     | Condition | T Location                            | Ir |
|--------|-----------------------|-----------|----------------------------------------|---------------------|------------|-----------|---------------------------------------|----|
|        |                       |           | Consumables > Batteries > AA Batteries | AA Batteries        | Unassigned |           | Main Warehouse                        |    |
|        |                       |           | Consumables > Batteries > AA Batteries | AA Batteries        | Unassigned |           | Main Warehouse                        |    |
|        |                       |           | Consumables > Batteries > AA Batteries | AA Batteries        | Unassigned |           | Main Warehouse                        |    |
|        |                       |           | Consumables > Batteries > AA Batteries | AA Batteries        | Unassigned |           | Main Warehouse                        |    |
|        |                       |           | Consumables > Batteries > AA Batteries | AA Batteries        | Unassigned | Used      | Main Campus > Arts building > 1 > 101 |    |
|        |                       |           | Consumables > Batteries > AA Batteries | AA Batteries        | Unassigned | Used      | Main Campus > Arts building > 1 > 101 |    |

- Combining across multiple filters
- "Main Warehouse, Arts Building"

| Lo | atalog Path: AA Batteries<br>ocation: Main Warehouse, | (Match All)<br>Arts Building (M | Aatch Any)                             |                     |            |           |                   |                   |              |          |
|----|-------------------------------------------------------|---------------------------------|----------------------------------------|---------------------|------------|-----------|-------------------|-------------------|--------------|----------|
| *  | Associated Service ID                                 | Asset Tag                       | <b>T</b> Catalog Path                  | Catalog Description | Status     | Condition | <b>T</b> Location |                   | In Warehouse | Owner    |
| 1  |                                                       |                                 | Consumables > Batteries > AA Batteries | AA Batteries        | Unassigned |           | Filter Location   |                   |              |          |
|    |                                                       |                                 | Consumables > Batteries > AA Batteries | AA Batteries        | Unassigned |           | Value:            | Type:             |              |          |
|    |                                                       |                                 | Consumables > Batteries > AA Batteries | AA Batteries        | Unassigned |           |                   | Match             | n All        | ~        |
|    |                                                       |                                 | Consumables > Batteries > AA Batteries | AA Batteries        | Unassigned |           |                   |                   | Add          | d Filter |
|    |                                                       |                                 | Consumables > Batteries > AA Batteries | AA Batteries        | Unassigned |           | A Main Wareboure  | Arts Building (Ma | tch Any)     | 0        |
|    |                                                       |                                 | Consumables > Batteries > AA Batteries | AA Batteries        | Unassigned |           | F main waienouse, | And building (Ma  | iten Any)    |          |
|    |                                                       |                                 | Consumables > Batteries > AA Batteries | AA Batteries        | Unassigned |           | Clear Filters     |                   |              |          |
|    |                                                       |                                 | Consumables > Batteries > AA Batteries | AA Batteries        | Unassigned |           | Sort Options: 🏂 🐐 | 2 7 3             |              |          |
|    |                                                       |                                 | Consumables > Batteries > AA Batteries | AA Batteries        | Unassigned |           | Main Warehouse    |                   | 4            |          |
|    |                                                       |                                 | Consumables > Batteries > AA Batteries | AA Batteries        | Unassigned |           | Main Warehouse    |                   | 4            |          |

# **Bill Process Report**

- Quick review
- Missing Billing Group
- Missing Revenue GLA
- Unbillable

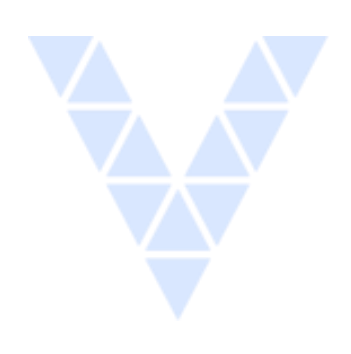

| Bill Process Report                                   |                 | 🗏 Options 🔺 – 🖉 🗙                                        |
|-------------------------------------------------------|-----------------|----------------------------------------------------------|
| Bill Date:<br>07/01/2023 - 07/31/2023                 |                 | Last Modified<br>User: demo<br>Date: 09/13/2023 11:31:24 |
| Calls                                                 | 0               | \$0.00                                                   |
| Usage                                                 | 0               | \$0.00                                                   |
| Charges                                               | 27              | \$879.69                                                 |
|                                                       |                 |                                                          |
| Charge Totals By Source                               |                 |                                                          |
| Charge Source                                         | Num Charges     | Billed Amount                                            |
| Services                                              | 25              | \$809.71                                                 |
| Equipment                                             | 2               | \$69.98                                                  |
| Service Desk                                          | 2               | \$0.00                                                   |
| Charge Totals By Type                                 |                 |                                                          |
|                                                       |                 |                                                          |
| Charge Type                                           | Num Charges     | Billed Amount                                            |
| Monthly Recurring                                     | 25              | \$879.69                                                 |
| <ul> <li>Missing Billing Group - Service I</li> </ul> | Desk Charges: 2 |                                                          |
|                                                       |                 |                                                          |
|                                                       |                 |                                                          |

|                                                 | _                                                              |
|-------------------------------------------------|----------------------------------------------------------------|
| Bill Process Report                             | 🗉 Options \land 🗕 😂 🗙                                          |
| Bill Date:<br>02/01/2023 - 02/28/2023           | Last Modified<br>User: pcr360-cli<br>Date: 02/08/2023 13:14:57 |
| Missing Revenue GLA - Equipment Charges: 8      | ▲<br>▲                                                         |
| Unbillable - Equipment Charges: 30              |                                                                |
| Missing Billing Group - Gla Charges: 227        |                                                                |
| Missing Revenue GLA - Gla Charges: 6            |                                                                |
| Unbillable - Gla Charges: 20                    |                                                                |
| Missing Billing Group - Services Charges: 81    |                                                                |
| Missing Revenue GLA - Services Charges: 94      |                                                                |
| Missing Record - Services Charges: 2            |                                                                |
| Unbillable - Services Charges: 340              |                                                                |
| Missing Billing Group - Service Desk Charges: 3 |                                                                |
| Missing Revenue GLA - Service Desk Charges: 2   |                                                                |
| Unbillable - Service Desk Charges: 7            |                                                                |
|                                                 | *                                                              |

| Bill Process Report                                               |                 | 🗏 Options \land 🗕 🖻 🗙                                          |
|-------------------------------------------------------------------|-----------------|----------------------------------------------------------------|
| Bill Date:<br>06/21/2023 - 07/20/2023                             |                 | Last Modified<br>User: pcr360-cli<br>Date: 06/27/2023 11:59:42 |
| Calls                                                             | 6               | \$0.14                                                         |
| Billed Calls By Type                                              |                 |                                                                |
| Calls Type                                                        | Count           | Billable Amount                                                |
| local                                                             | 5               | \$0.00                                                         |
| Canada                                                            | 1               | \$0.14                                                         |
| No rate defined for this call     Usage     Billed Usage Bu Turne | 1 type: 5<br>22 | \$0.00                                                         |
| Usage Type                                                        | Count           | Billable Amount                                                |
| Bandwidth                                                         | 21              | \$0.00                                                         |
| Data Storage No service record for service                        | 1<br>De ID: 22  | \$0.00                                                         |
| Charges                                                           | 11798           | \$3,157,167.58                                                 |
|                                                                   |                 | PC                                                             |

# **Cool Custom Event**

- Are you tired of entering Incidents manually for regular maintenance?
- Want to make scheduled maintenance automatic?
- Have we got a sweet Custom Event for you!
- <u>https://confluence.pcr.com/pcr360/latest/admi</u> <u>nistration/custom-logic/custom-logic-</u> <u>library/custom-events-library/scheduled-</u>
   <u>maintenance</u>

# Cool Custom Event

- Uses the Equipment UDF fields
- Hooks into the Custom Event
- Makes Incidents when the UDF date is matched

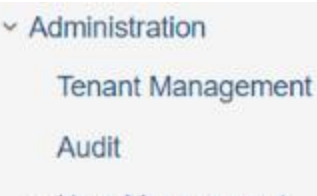

- > User Management
- > Escalations / Notifications
- Custom Logic
  - Allowed Functions in Custom L..

Custom API

Custom Events

- Custom Logic Library
  - > Custom API Library
  - Custom Events Library
     Equipment Details Sync
     GLA Rollover
     Inactive Service Locations..
     Move Available Services t...
    - Nightly Service Location U..

Scheduled Maintenance

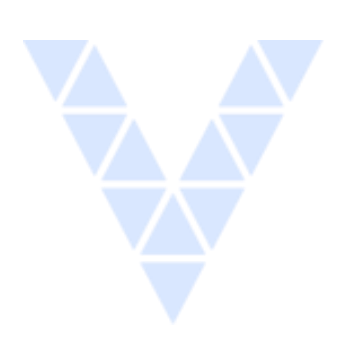